Informatique Cédric Faivre

# Messagerie HEAR

**HEAR** 

Guide de configuration sur smartphones

- Pour iphone/ipad : pages 1 à 2
- Pour Androïd : page 3

Mise à jour le 23/07/2019

## Configurer la messagerie dans l'application Mail iOS pour iPhone et iPad

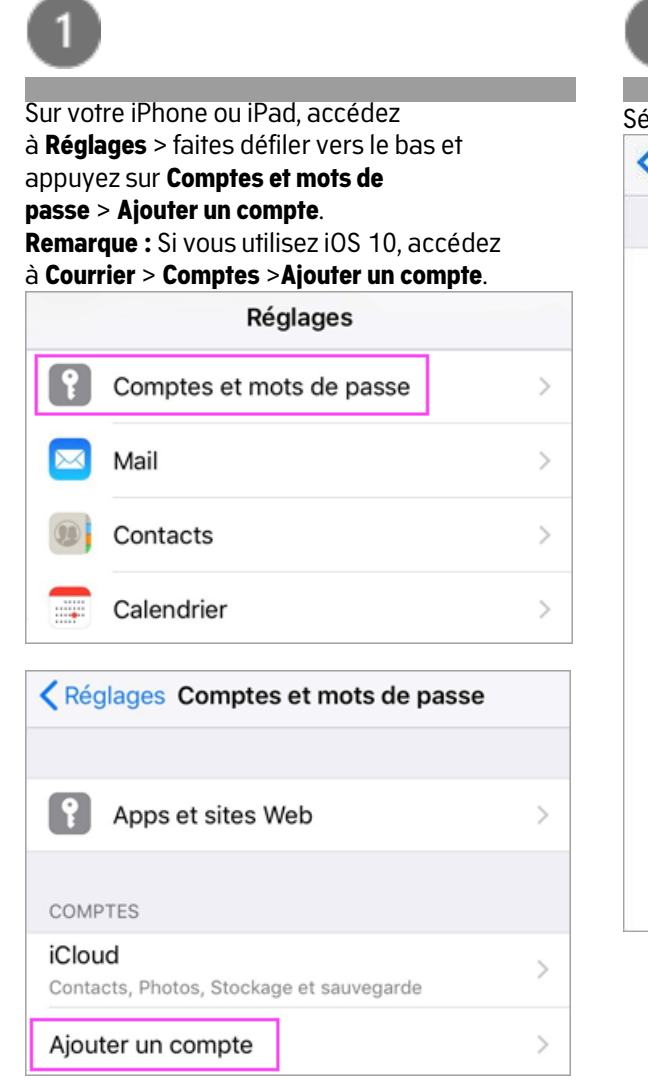

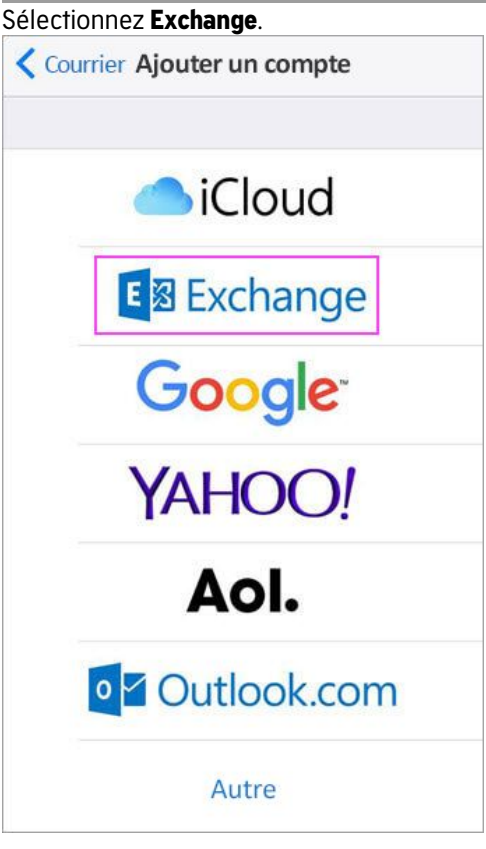

| 3                                                                                                    |                                                                                        |                                | 5                                                                                                    |                                        |                                    |                                    |  |
|----------------------------------------------------------------------------------------------------|----------------------------------------------------------------------------------------|--------------------------------|----------------------------------------------------------------------------------------------------|----------------------------------------|------------------------------------|------------------------------------|--|
| Entrez votre ac<br>prenom.nom-c<br>description de<br>Appuyez sur <b>\$</b>                                                                                                    | dresse e-mail Offic<br><u>composé@hear.fr</u> )<br>votre compte (ex<br><b>uivant</b> . | e 365 (ex :<br>une<br>: HEAR). | L'applic<br>autoris<br>Comp                                                                                                    | cation Mail<br>ations. App<br>otes iOS | peut nécess<br>puyez sur <b>Ac</b> | siter certaines<br><b>cepter</b> . |  |
| Annuler                                                                                                    | Exchange                                                                               | Suivant                        | <ul> <li>Accéder à vos boites aux lettres </li> <li>Vous connecter et consulter votre profil </li> <li>Vous êtes connecté en tant que :</li> </ul> |                                        |                                    |                                    |  |
| Courrier électronique MPaulet@Contoso.com                                                                                                    |                                                                                        |                                | MPaule<br>Afficher le                                                                                                    | t@Contoso.co                           | om                                 |                                    |  |
| Annuvez sur Se connecter                                                                                                    |                                                                                        |                                | Acce                                                                                                    | oter Annul                             | er                                 |                                    |  |
| Se connecter à votre compte<br>Exchange « contoso_<br>team .onmicrosoft.com » à<br>l'aide de Microsoft ?<br>Votre adresse de courrier est envoyée<br>à Microsoft pour découvrir les<br>informations de votre compte Exchange.<br>Configurer manuellement<br>Se connecter |                                                                                        | 6<br>Sélecti<br>synchr         | onnez les s<br>oniser ave                                                                                                    | services que<br>c votre appa           | vous souhaitez<br>reil i0S, puis   |                                    |  |
|                                                                                                    |                                                                                        | nt                             | appuyez sur Enregistrer. Vous avez terminé !AnnulerOutlookEnregistrer                                                                              |                                        |                                    |                                    |  |
|                                                                                                    |                                                                                        | uellement si                   |                                                                                                    |                                        |                                    |                                    |  |
|                                                                                                    |                                                                                        | <u>veur</u> .                  | ())                                                                                                    | Contacts                               |                                    |                                    |  |
| 4                                                                                                    |                                                                                        |                                |                                                                                                    | Calendriers<br>Rappels                 | 5                                  |                                    |  |
| Entrez le mot c<br>compte e-mai<br><b>connecter</b> ou <b>S</b>                                                                                                    | de passe associé à<br>I. Appuyez sur <b>Se</b><br>S <b>uivant</b> .                    | votre                          |                                                                                                    | Notes                                  |                                    |                                    |  |
| Micros                                                                                                    | oft<br>Paulet@Contoso.com                                                              | <u>ل</u> گ                     |                                                                                                    |                                        |                                    |                                    |  |
| Entrez I                                                                                                    | e mot de pass                                                                          | se                             |                                                                                                    |                                        |                                    |                                    |  |
| Mot de pas                                                                                                    | Retour Se co                                                                           | nnecter                        |                                                                                                    |                                        |                                    |                                    |  |

La messagerie @hear.fr est configurée Vous avez la possibilité de rajouter d'autre(s) compte(s) de messagerie (Gmail, Orange, Free...) Ces comptes peuvent être affichés de manière distincte ou regroupée

## Configurer la messagerie dans l'application Outlook / OWA pour Android

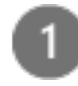

Installez l'application nommée **Microsoft Outlook** ou **OWA pour Android** à partir du <u>Google Play Store</u>, puis ouvrez-la. Appuyez sur **Démarrer** si c'est la première fois.

Dans le cas contraire, pour ajouter un autre

compte de messagerie, ouvrez le **Menu** 🗮

> Paramètres > Ajouter un compte > Ajouter un compte de messagerie. Passez ensuite à l'étape 4 sous <u>Configurer un</u> <u>autre compte de messagerie</u> ci-dessous.

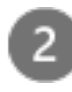

Entrez votre adresse de courrier complète (ex : <u>prenom.nom-composé@hear.fr</u>), puis appuyez sur **Continuer**.

| Ajouter un compte                                                   |  |  |  |  |  |
|---------------------------------------------------------------------|--|--|--|--|--|
| Entrez votre adresse de courrier personnelle ou<br>professionnelle. |  |  |  |  |  |
| votrenom@votredomaine.com                                           |  |  |  |  |  |
|                                                                     |  |  |  |  |  |
|                                                                     |  |  |  |  |  |
|                                                                     |  |  |  |  |  |
| CONTINUER >                                                         |  |  |  |  |  |

|           | <b>.</b> |
|-----------|----------|
| _         |          |
| la 1      |          |
| <b>C4</b> |          |
| - 1       |          |
| - A       |          |
|           |          |
|           |          |

Entrez le mot de passe de votre compte de courrier, puis appuyez sur **Se connecter** ou sur **Suivant**.

**Remarque :** Selon votre fournisseur de courrier, l'aspect de l'écran de connexion peut varier.

| $\leftarrow$ votrenom@votredomaine.com |  |  |  |  |
|----------------------------------------|--|--|--|--|
| Entrez le mot de passe                 |  |  |  |  |
|                                        |  |  |  |  |
|                                        |  |  |  |  |
|                                        |  |  |  |  |
| Se connecter                           |  |  |  |  |

### La messagerie @hear.fr est configurée

Vous avez la possibilité de rajouter d'autre(s) compte(s) de messagerie (Gmail, Orange, Free...) Ces comptes peuvent être affichés de manière distincte ou regroupée